please use your team name for the "English and Chinese name" so that the team name can be shown on your crowdfunding front page

| $\leftarrow$ $\rightarrow$ C $\textcircled{a}$ https://www. | w.oxfam.org.hk/en/member/regist         | ter                          |               |                                                |                                 | AN at Q |
|-------------------------------------------------------------|-----------------------------------------|------------------------------|---------------|------------------------------------------------|---------------------------------|---------|
|                                                             | 樂施會 無窮世界<br>World<br>Without<br>Poverty | About U                      | Js What We Do | Contact Us 策   简 🔅<br>Get Involved Latest News | Oxfam Hong Kong Feature Stories | Q <     |
| MEM                                                         | BER REGISTER                            |                              |               |                                                |                                 |         |
|                                                             | REGISTER                                |                              |               |                                                |                                 |         |
|                                                             | Title*                                  | Mr 🔿 Ms 🔿 Miss               |               |                                                |                                 |         |
|                                                             | English Name*                           | ist Name*<br>Last Name       | First Name*   | Middle Name<br>Middle Name                     | 5                               |         |
|                                                             | Chinese Name                            | Chinese Surname              | Chinese Name  | •                                              |                                 |         |
|                                                             | Contact Number*                         |                              |               |                                                |                                 |         |
|                                                             | Email*                                  |                              |               |                                                |                                 |         |
|                                                             | Address                                 | Hong Kong                    |               | •                                              |                                 |         |
|                                                             |                                         | Please select a district     |               | •                                              |                                 |         |
|                                                             |                                         | Room / Flat / Floor / PO Box |               | Phase / Building / Block                       |                                 |         |
|                                                             |                                         | Estate                       |               | Street / Road                                  |                                 |         |
|                                                             | Prefered Language*                      | ) 中文 i C English             |               |                                                |                                 |         |

Step 2: After registration, please go to "Donation" then choose "crowdfunding for events"

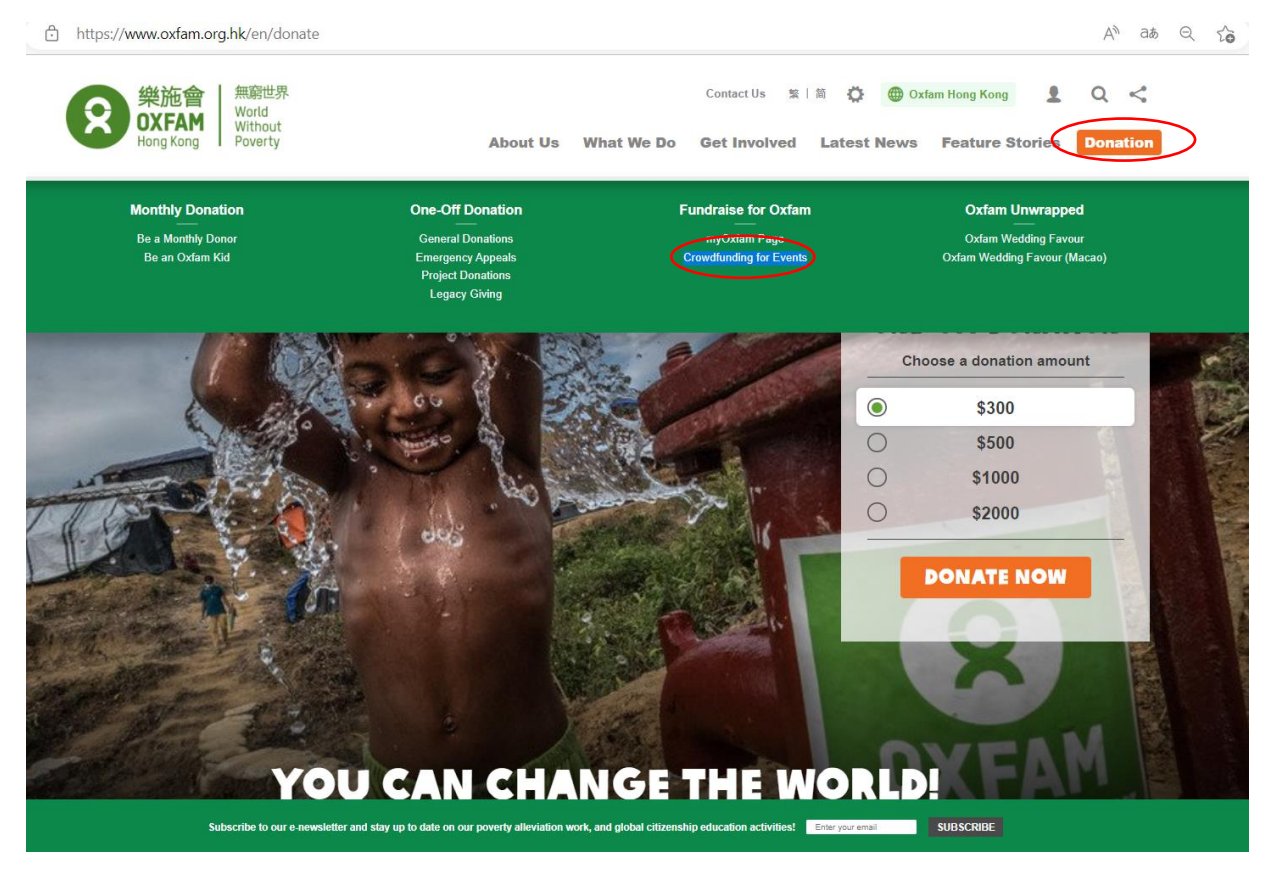

## Step 3: Please choose "Oxfam Trailwalker 2022-VIRTUALLY TOGETHER" and click "Support us", after entering the crowdingfunding.

https://www.oxfam.org.hk/en/donate/crowd-funding

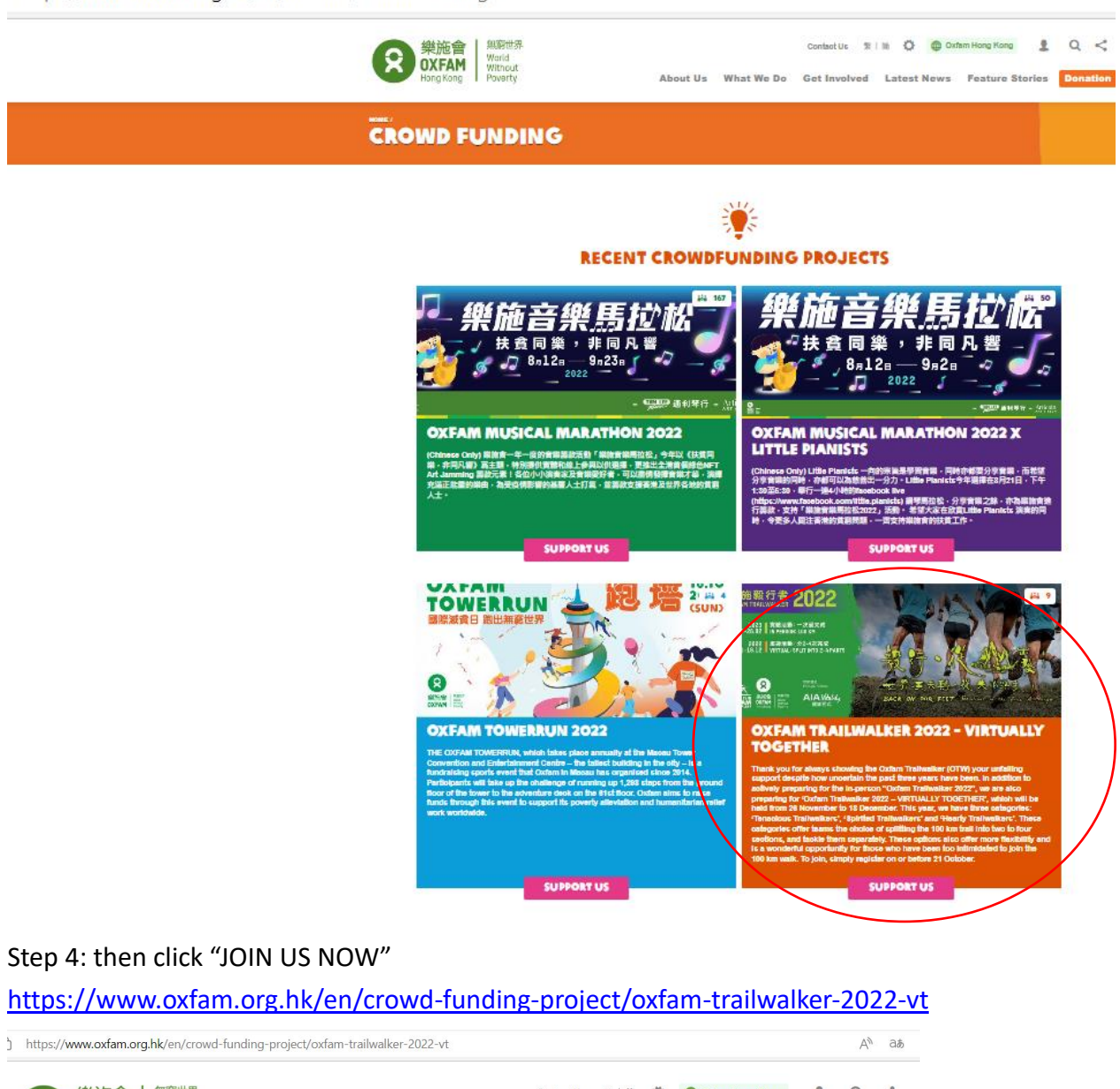

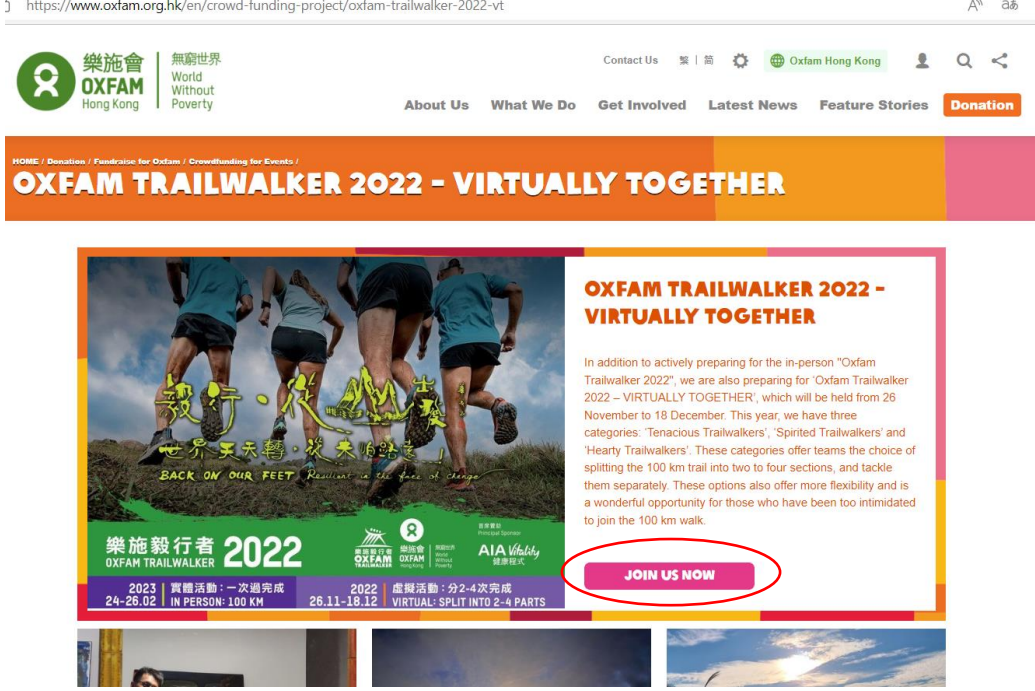

Step 5: You can now edit your crowd funding page, please remember to put your team no. on 'crowd funding introduction' and 'crowd funding short description'

|      | 地施會<br>XFAM<br>ng Kong<br>Warld<br>Without<br>Pawarty | Confac<br>About Us What We Do Get In                           | tUs 🔋   M O 🖨 Oxfam Hong Kong 🙎 | Q < |
|------|-------------------------------------------------------|----------------------------------------------------------------|---------------------------------|-----|
| CROM | ID FUNDING                                            | APPLICATION                                                    |                                 |     |
|      | CROWD FUNDING API                                     |                                                                |                                 |     |
|      | Please submit below informatic                        | in required to setup your crowdfunding page.                   |                                 |     |
|      | Donate for the Project*                               | Oxfam Trailwalker 2022 - VIRTUALLY TOGETHER                    |                                 |     |
|      | Show in Landing Page*                                 | Yes   No                                                       |                                 |     |
|      | Show Donation Record*                                 | Yes   No                                                       |                                 |     |
|      | Target Donation Amount*                               | Target Donation Amount                                         |                                 |     |
|      | Crowd Funding Infroduction*                           | Team no. (T8886)                                               |                                 |     |
|      |                                                       |                                                                |                                 |     |
|      | Crowd Funding Short<br>Description*                   | Team no. (18886)                                               |                                 |     |
|      | Cover Image* \Theta                                   | +<br>Add                                                       |                                 |     |
|      | Publish Date*                                         |                                                                |                                 |     |
|      | Expiry Date                                           |                                                                |                                 |     |
|      |                                                       | )                                                              |                                 |     |
|      | Photo Title                                           | Photo Title                                                    | + - +                           |     |
|      | Add Photo                                             |                                                                |                                 |     |
|      | Description                                           |                                                                |                                 |     |
|      | I authorize Oxfam Hong Kor                            | ig to publish submitted content, including image and photo(s). |                                 |     |
|      | 4zt745 0                                              |                                                                |                                 |     |
|      | SEND                                                  |                                                                |                                 |     |

 

 SEXE:0
 Internal Descent
 Sexecution
 Sexecution
 Sexecution
 Sexecution
 Sexecution
 Sexecution
 Sexecution
 Sexecution
 Sexecution
 Sexecution
 Sexecution
 Sexecution
 Sexecution
 Sexecution
 Sexecution
 Sexecution
 Sexecution
 Sexecution
 Sexecution
 Sexecution
 Sexecution
 Sexecution
 Sexecution
 Sexecution
 Sexecution
 Sexecution
 Sexecution
 Sexecution
 Sexecution
 Sexecution
 Sexecution
 Sexecution
 Sexecution
 Sexecution
 Sexecution
 Sexecution
 Sexecution
 Sexecution
 Sexecution
 Sexecution
 Sexecution
 Sexecution
 Sexecution
 Sexecution
 Sexecution
 Sexecution
 Sexecution
 Sexecution
 Sexecution
 Sexecution
 Sexecution
 Sexecution
 Sexecution
 Sexecution
 Sexecution
 Sexecution
 Sexecution
 Sexecution
 Sexecution
 Sexecution
 Sexecution
 Sexecution
 Sexecution
 Sexecution
 Sexecution
 Sexecution
 Sexecution
 Sexecution
 Sexecution
 Sexecution
 Sexecution
 Sexecution
 Sexecution
 Sexecution
 Sexecution
 Sexecution<

Step 6: Press the icon to update your person information, if needed.

8

OXFAM OXFAM

2022 26.11-18.12

BACK ON OUR FEET R.

樂施毅行者 2022 OXFAM TRAILWALKER 2022

2023 | 實體活動:一次過完成 24-26.02 | IN PERSON: 100 KM

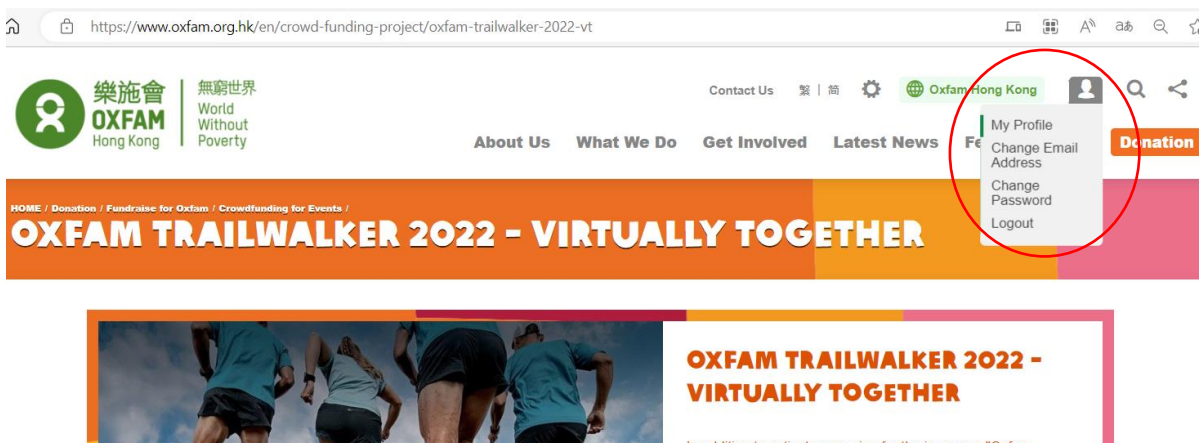

AIA Vitality

虛擬活動:分2-4次完成 VIRTUAL: SPLIT INTO 2-4 PARTS In addition to actively preparing for the in-person "Oxfam Trailwalker 2022", we are also preparing for 'Oxfam Trailwalker 2022 – VIRTUALLY TOGETHER', which will be held from 26 November to 18 December. This year, we have three categories: 'Tenacious Trailwalkers', 'Spirited Trailwalkers' and 'Hearty Trailwalkers'. These categories offer teams the choice of splitting the 100 km trail into two to four sections, and tackle them separately. These options also offer more flexibility and is a wonderful opportunity for those who have been too intimidated to join the 100 km walk.

JOIN US NOW